# クローム (Chrome) のゲストモード

クロームには、シークレットモードという閲覧履歴やパスワードなどを残さない閲覧モ ードがあります。

参考:ちょっとパソコン092 プラウザでウェブを利用したとき履歴やパスワードを 残さないために

シークレットモードは、このモードでの閲覧履歴やパスワードは残さないのですが、通 常モードの閲覧履歴やパスワードは参照できます。従って、誰かにウェブによる検索方法 を教えるときに、また誰にウェブ検索をしたいと頼まれたときなどにシークレットモード で後に残さないようにしていても通常モードで検索に使ったキーワードが予測候補に表示 されて気まずい思いをすることが生じます。

このようなとき、**ゲストモード**を使用すると通常モードで残された閲覧履歴などを気に せず検索方法を教えたり貸したりすることができます。

エッジ(InPrivate モード)や IE11(InPrivate ブラウズ)にシークレットモードはありますが、ゲストモードはありません。

#### クロームのゲストモードを使うとき

Google Chrome (グーグル クローム) ヘルプでは

- 1. 他のユーザーが自分のパソコンを使うとき、または自分が他のユーザーのパソコン を使うとき
- 2. 図書館やカフェなどにある公共のパソコンを使うとき

に使用することを勧めています。

#### クロームのゲストモードの使い方

- 1. パソコンでクロームを開きます。
- 2. 画面右上で、名前またはユーザー アイコンをクリックします。

| www.bibokur-sener.net × +                                                                               | 001            |
|----------------------------------------------------------------------------------------------------|----------------|
| ← → C ☆ ◎ 余態されていない通信   www.bihoku-senior.net                                                            | * 0 0 1        |
| 🗄 アプリ 🗙 ITpra - エンターブライ・・・ 🗙 日曜テクノロジー・ナノ・・・ 🗙 ITpra Success 🗙 ITpra Active - シス・・・ 🗙 ITpraマーケティング - ・・・ | » 📋 その他のブックマーク |
| BUIGHU REVERAND                                                                                         | Kelic          |
| BIHORD 会のあゆみ 入会家                                                                                        | 國內             |
| 会員専用 会員オームページ 会員プログ                                                                                     | お問合せ           |

3. [ゲスト ウインドウを開く] をクリックします。

| 同期は無効です<br>homepoch7@gmail.com |  |  |  |  |
|--------------------------------|--|--|--|--|
| 同期を有効にする…                      |  |  |  |  |
| לליקלם                         |  |  |  |  |
| <b>o.</b> パスワード                |  |  |  |  |
| □ お支払い方法                       |  |  |  |  |
| ♀ 住所やその他の情報                    |  |  |  |  |
|                                |  |  |  |  |
| ガストウィンドウを開く                    |  |  |  |  |
| 🌣 ユーザーを管理                      |  |  |  |  |
| 🗵 「ユーザー 1」を終了                  |  |  |  |  |

4. 下のような画面が開いてゲストモードでインターネットを閲覧することができます。

| 新しいタブ    | × +                                                                                                    |                       |
|----------|----------------------------------------------------------------------------------------------------|-----------------------|
| < → C (q |                                                                                                    |                       |
|          | ゲスト モードでブラウジン                                                                                               | ング中                   |
|          | このウィンドウで聞いたページはブラウザの魔歴に記録<br>ん。また、願いているゲストウィンドウをすべて聞じ<br>Cookie などのデータはバソコンから消去されます。た<br>ンロードしたファイルは保持されます。 | ゆされませ<br>ると、<br>だし、ダウ |
|          | 詳しく見る                                                                                                    |                       |

5. 通常モードでのブックマーク(お気に入り)や閲覧履歴などを利用することができま せんので、全て手入力となります。

まず、アドレスの枠に「google.co.jp」を入力してグーグルの検索画面を表示してから 使うのが良いでしょう。

| 時にいます   | × +              |                                       | 55 )<br> |
|---------|------------------|---------------------------------------|----------|
| < > 0 ( | je po gla co. je | e e e e e e e e e e e e e e e e e e e | I.       |

## クロームのゲストモードの終了方法

1. 画面右上で、[ゲスト] 🛕 をクリックします。

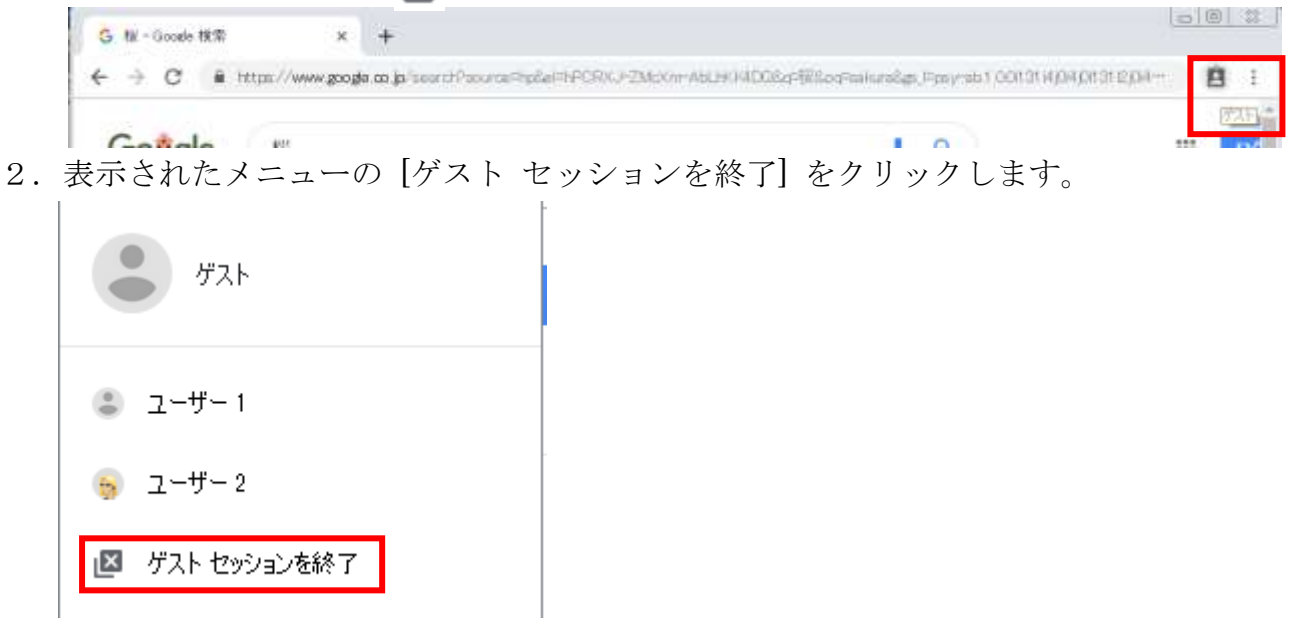

3. 終了時に下のような画面が表示されることがありますが、右上の[×]をクリックして 閉じてください。

| ooct: Orena |       |                      |
|-------------|-------|----------------------|
|             | 3-9-1 | 1-1/-2               |
| 👩 chrome    |       | ダストとしてプラウジング ユーザーを追加 |

4. 画面右上の[ゲスト]の代わりに、同じく画面右上の[×]をクリックすると3. の画面 を表示せずに終了できます。

### 参考

Google Chrome ヘルプ ゲストとして Chrome を使用する <u>https://support.google.com/chrome/answer/6130773?visit\_id=636886614120307606-</u> <u>3787144874&p=ui\_guest&rd=1</u>